# 船橋市図書館 電子書籍サービス 利用案内

## 船橋市図書館電子書籍サービスとは

・インターネットに接続したパソコンまたは iOS、Android 対応機種のスマートフォン・タブレットを 使って貸出、返却を行い、コンテンツ(電子書籍)を読むことができるインターネット上の サービスです。

24 時間いつでもご利用できます。船橋市図書館ホームページからアクセスください。

## 船橋市図書館電子書籍サービスに申込む

市内在住、市内在学・在勤の方で図書館資料利用券をお持ちの方が申込みできます。

- ・ 船橋市図書館電子書籍サービス利用申込書に、図書館資料利用券番号、氏名、ふりがな、 生年月日を記入してください。併せて図書館資料利用券をご提示ください。ID・パスワードを 発行します。
- ・市内の図書館、公民館図書室等、移動図書館で申込みできます。
- ・図書館資料利用券を再発行されるときは、電子書籍サービスの ID も変更になります。 旧 ID の貸出、予約の情報は引き継がれませんので、ご了承ください。

### 資料を借りる

- ・船橋市図書館電子書籍サービスにアクセスし、ID・パスワードを入力してログインします。
- ・読みたい電子書籍を検索し、「借りる」をクリックします。
  借りたあと、「読む」ボタンをクリックすると電子書籍の読み込みがスタートします。
  しばらく待つと電子書籍の画面が出てきて読むことができます。

| 貸出点数 | 貸出期間 | 貸出延長         |
|------|------|--------------|
| 3点   | 2 週間 | 貸出の延長はできません。 |

資料を返す

・「返す」ボタンを押すと返却されます。また、貸出期間を過ぎると自動で返却されます。

# 資料の予約をする

「予約」ボタンを押すと予約ができます。予約状況の詳細は、電子書籍サービスのマイページの 「予約している資料の一覧」で確認してください。予約資料確保の電話・メール連絡はありません。

| 予約できる点数 | 予約取り置き期間 |
|---------|----------|
| 3点      | 7日間      |

くわしい操作方法は、船橋市図書館電子書籍サービストップページ右上にある「ご利用ガイド」を クリックしてご覧ください。

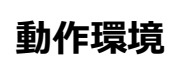

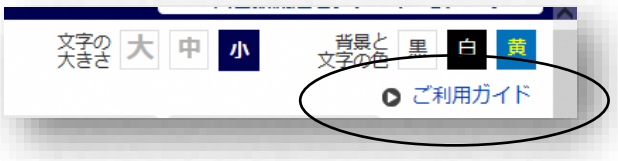

#### <Windows(PC)>

OS : Windows 7 / Windows 8.1 / Windows 10

ブラウザ : Internet Explorer 11 / Microsoft Edge / Google Chrome 31 以降 ※ Windows での Safari は動作保証外となります。

#### <Mac(PC)>

OS: Mac OS X 10.8 以降

ブラウザ : Safari 6 以降

※「プライベートブラウズ」が設定されている場合は閲覧できません。

(「プライベートブラウズ」が設定されているとブラウザーメニュー枠がグレーで表示されます。)

### <iOS(iPad / iPhone)>

OS:iOS 7 以降

ブラウザ: Safari 7 以降

※「プライベートブラウズ」が設定されている場合は閲覧できません。

(「プライベートブラウズ」が設定されているとブラウザーメニュー枠がグレーで表示されます。)

### <Android>

OS: Android 4.1 以降

ブラウザ: Google Chrome 31 以降 / 端末搭載標準ブラウザ

※ 動作検証は Xperia Z1 f SO-02F、Nexus7 で実施しております。

※ 船橋市図書館電子書籍サービスのご利用には、通信料がかかります。

船橋市図書館電子書籍サービスはこちらから

https://www.d-library.jp/funabashi/

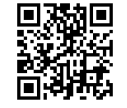

#### 問い合わせ先

船橋市北図書館 047-448-4899 船橋市中央図書館 047-460-1311 船橋市西図書館 047-431-4385 船橋市東図書館 047-463-3611